# 

# **ELM-Meldung**

Damit die Daten mit ELM (Elektronisches Lohnmeldeverfahren) übermittelt werden können, müssen diese korrekt und vollständig sein. Die ELM-Meldung beeinflusst die Qualität der Daten nicht, diese muss vor der Übermittlung gewährleistet sein.

Die Übermittlung der Daten der Sozialversicherung sowie der Versicherungen werden immer pro Abrechnungsjahr vorgenommen (1.1.20xx bis 31.12.20xx). Kontrollieren Sie immer, ob Sie die Meldung für das korrekte Abrechnungsjahr vornehmen.

## 1. Kontrolle der Melde-Daten

a. Unter **Statistik > Versicherungsabrechnung / AHV Lohnbescheinigung** kann für die hinterlegten Versicherungen jeweils eine Statistik generiert werden:

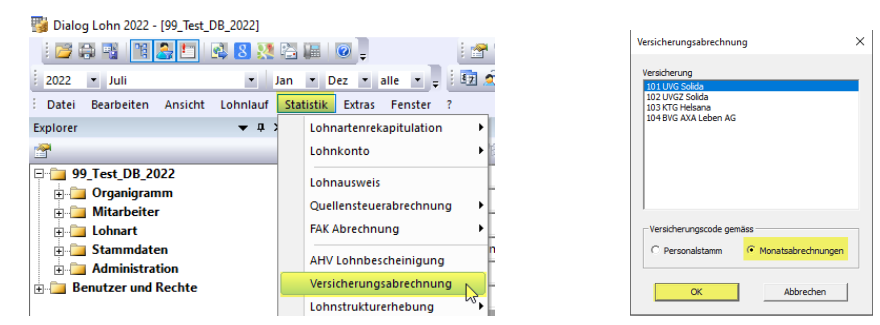

b. Zuerst erscheint die Jahresabrechnung-Rekapitulation:

| UVG-Jahre                                                     | esabrechnung-Rekap                                          | itulation 2022 |             |           |
|---------------------------------------------------------------|-------------------------------------------------------------|----------------|-------------|-----------|
| gruppiert nach                                                | : Personengruppe                                            |                |             |           |
| Versicherung<br>Kundennummer<br>Vertragsnummer<br>Versicherer | UVG Solida<br>:<br>1100012831<br>: SOLIDA Versicherungen AG |                |             |           |
| Filter                                                        | : <filter></filter>                                         |                |             |           |
| UVG-Code                                                      |                                                             | Männer         | Frauen      | Total     |
| Personengruppe                                                | Α                                                           |                |             |           |
| A1 + A2                                                       |                                                             | 18'100.00      | 0.00        | 18'100.00 |
|                                                               | Total Personengruppe A                                      | 18'100.00      | 0.00        | 18'100.00 |
|                                                               | Gesamttotal                                                 | 18'100.00      | 0.00        | 18'100.00 |
| Anzahl versicherte Personen<br>Stand 31.12.                   |                                                             | Männer<br>7    | Frauen<br>0 |           |

c. Wenn diese geschlossen wird, erscheint die Jahresabrechnung:

### UVG-Jahresabrechnung 2022

| Versicherung<br>Kundennummer<br>Vertragsnummer<br>Versicherer                        | : UVG S<br>:<br>: 110001<br>: SOLID                                                            | t <b>olida</b><br>12831<br>A Versicherungen AG                                    |                                                                                                    |                                       |                                       | Höchstlohn :                          |             | 148'200              |
|--------------------------------------------------------------------------------------|------------------------------------------------------------------------------------------------|-----------------------------------------------------------------------------------|----------------------------------------------------------------------------------------------------|---------------------------------------|---------------------------------------|---------------------------------------|-------------|----------------------|
| Filter                                                                               | : <filter< td=""><td>&gt;</td><td></td><td></td><td></td><td></td><td></td><td></td></filter<> | >                                                                                 |                                                                                                    |                                       |                                       |                                       |             |                      |
| Vers. Nr. Pe                                                                         | rsonal Nr.                                                                                     | Name/Vorname                                                                      | Besch. Zeit<br>von bis                                                                                | Bruttolohn                            | UVG-Basis                             | UVG-Lohn                              | M/F         | UVG-Code             |
| 756.2206.3161.78 5<br>756.2206.3161.78 3<br>756.2206.3161.78 2<br>756.2206.3161.78 6 |                                                                                                | Grenzgänger Hans<br>Muster Gehalt Hans<br>Muster Stundenlohn Hans<br>SL QST Monat | 01.01.22 31.12.22<br>01.01.22 31.12.22<br>01.01.22 31.12.22<br>01.01.22 31.12.22<br>01.01.22 31.12.22 | 14'400.00<br>0.00<br>0.00<br>4'300.00 | 14'000.00<br>0.00<br>0.00<br>4'100.00 | 14'000.00<br>0.00<br>0.00<br>4'100.00 | M<br>M<br>M | A1<br>A1<br>A1<br>A1 |
|                                                                                      |                                                                                                | Seitentotal                                                                       |                                                                                                    | 18'700.00                             | 18'100.00                             | 18'100.00                             |             |                      |
|                                                                                      |                                                                                                | Gesamttotal                                                                       |                                                                                                    | 18'700.00                             | 18'100.00                             | 18'100.00                             |             |                      |

# 

d. Nun muss die Jahreslohnsumme und der Code pro Mitarbeiter überprüft werden. Bei Differenzen kann die Auswertung Lohnkonto Vorschau als Hilfsmittel dienen.

### e. Lohnkonto Vorschau

Diese Auswertung finden Sie unter **Statistik > Lohnkonto > Vorschau** (beachten Sie den Filter, hier gelb markiert):

| Vorscha    | u Lohnkonto - [Grenzgänger Hans (5), 20 | 22]          |                                            |               |             |      |      |   |
|------------|-----------------------------------------|--------------|--------------------------------------------|---------------|-------------|------|------|---|
| ) 📲 🛍      | 1                                       |              |                                            |               |             |      |      |   |
| Allgemein  |                                         |              |                                            |               |             |      |      |   |
| _ Mitarbei | ter Spaltenanzeige                      | Bereiche ein | i/aus                                      | Währung -     |             |      |      |   |
| Sel        | ektierte 🛛 🔿 Eine Spalte je Monat       | 🔽 Zulagen    | /Abzüge                                    | Kumulatio     | nsbasen     | Code | CHF  | - |
| Gef        | ilterte 🔍 💽 Eine Spalte je Lohnlauf     | Nettoloh     | Nettolohnkorrekturen 🔽 Arbeitgeberbeiträge |               |             |      | ,    |   |
| C Alle     |                                         | I∕ Berechn   | ungslohnarten                              | I✓ Weitere Ir | formationen |      |      |   |
| Nr.        | Lohnart                                 | Januar       | Februar                                    | März          | April       | Mai  | Juni |   |
| 5100       | Monatslohn                              | 5′500.00     | 5′500.00                                   | 3'000.00      |             |      |      |   |
| 5750       | Kinderzulagen                           |              | 200.00                                     | 200.00        |             |      |      |   |
|            | Total Zulagen / Bruttolohn              | 5′500.00     | 5'700.00                                   | 3'200.00      | 0.00        | 0.00 | 0.00 | 6 |
|            |                                         |              |                                            |               |             |      |      |   |
| 101        | AHV-Beitrag                             | -291.50      | -291.50                                    | -159.00       |             |      |      |   |
| 201        | ALV-Beitrag                             | -60.50       | -60.50                                     | -33.00        |             |      |      |   |
| 1010       | UVG Solida                              | -64.35       | -64.35                                     | -35.10        |             |      |      |   |
| 1032       | KTG Test AHV                            | -137.50      | -137.50                                    | -75.00        |             |      |      |   |
| 1716       | Quellensteuer % (Monatsbasis)           | -651.20      | -265.05                                    | -186.25       |             |      |      |   |
|            | Total Abzüge                            | -1'205.05    | -818.90                                    | -488.35       | 0.00        | 0.00 | 0.00 | ( |
|            | Nettolohn                               | 4'294.95     | 4'881.10                                   | 2'711.65      | 0.00        | 0.00 | 0.00 | ( |

Sobald alle Daten korrekt sind, kann mit der ELM-Meldung gestartet werden.

## 2. ELM-Meldung

Unter **Extras > Lohnerklärung ELM (swissdec)** wird die ELM-Meldung vorgenommen.

#### a. Register Konfiguration

Markieren Sie die Versicherung, welche übermittelt werden soll. (AHV und FAK immer zusammen, alle anderen Versicherungen werden einzeln gemeldet).

Prüfen Sie ebenfalls die Spalten Domäne, Verfahren und Versicherung.

Beispiel Meldung AHV und FAK:

|       |                         | n <b>n</b> iin                          |                                                           | 🎭 🌫 🖼       |                                                                                               |                                                                                          |
|-------|-------------------------|-----------------------------------------|-----------------------------------------------------------|-------------|-----------------------------------------------------------------------------------------------|------------------------------------------------------------------------------------------|
| figur | ation 🗈 Mutat           | tion El                                 | MA für Quellensteuermelo                                  | dung 🔁 M    | eldung 🞴 Journal                                                                              |                                                                                          |
| Prox  | y Einstellungen         |                                         |                                                           |             |                                                                                               | Version                                                                                  |
|       | Standard (Einste        | llunge                                  | n automatisch ermitteln)                                  |             |                                                                                               | Version 4 (20130514)                                                                     |
|       |                         |                                         |                                                           |             |                                                                                               |                                                                                          |
|       |                         | -                                       |                                                           |             |                                                                                               |                                                                                          |
|       | Im Auftrag<br>enthalten | Sort                                    | Domâne I                                                  | Institution | Verfahren                                                                                     | Versicherung                                                                             |
|       | Im Auftrag<br>enthalten | Sort<br>1                               | AHV                                                       | Institution | Verfahren<br>Auto (PIV)                                                                       | Versicherung                                                                             |
| •     | Im Auftrag<br>enthalten | Sort<br>1<br>2                          | AHV<br>FAK                                                | Institution | Auto (PIV)<br>Auto (PIV)                                                                      | Versicherung<br><alle></alle>                                                            |
| •     | Im Auftrag<br>enthalten | Sort<br>1<br>2<br>3                     | AHV<br>FAK<br>UVG                                         | Institution | Auto (PIV)<br>Auto (PIV)<br>Auto (PIV)                                                        | Versicherung Alle> • 101 UVG Solida                                                      |
| •     | Im Auftrag<br>enthalten | Sort<br>1<br>2<br>3<br>4                | AHV FAK UVG UVGZ                                          | Institution | Auto (PIV)<br>Auto (PIV)<br>Auto (PIV)<br>Auto (PIV)<br>Auto (PIV)                            | Versicherung Alle> • 101 UVG Solida 102 UVGZ Solida                                      |
| •     | Im Auftrag<br>enthalten | Sort<br>1<br>2<br>3<br>4<br>5           | AHV FAK UVG UVGZ KTG                                      | Institution | Auto (PIV)<br>Auto (PIV)<br>Auto (PIV)<br>Auto (PIV)<br>Auto (PIV)<br>Auto (PIV)              | Versicherung <alle> • 101 UVG Solida 102 UVGZ Solida 103 KTG Helsana</alle>              |
| •     | Im Auftrag<br>enthalten | Sort<br>1<br>2<br>3<br>4<br>5<br>6      | Domâne I<br>AHV FAK UVG<br>UVG UVGZ<br>KTG<br>Lohnausweis | Institution | Auto (PIV)<br>Auto (PIV)<br>Auto (PIV)<br>Auto (PIV)<br>Auto (PIV)<br>Auto (PIV)              | Versicherung Alle> • 101 UVG Solida 102 UVGZ Solida 103 KTG Helsana                      |
|       | Im Auftrag<br>enthalten | Sort<br>1<br>2<br>3<br>4<br>5<br>6<br>7 | AHV FAK UVG UVGZ KTG Lohnausweis Statistik                | Institution | Vertahren<br>Auto (PIV)<br>Auto (PIV)<br>Auto (PIV)<br>Auto (PIV)<br>Auto (PIV)<br>Auto (PIV) | Versicherung<br><alle><br/>101 UVG Solida<br/>102 UVGZ Solida<br/>103 KTG Helsana</alle> |

# 

| Konfigura | erklärung ELM<br>1 🧈 🗣 👷 🕌<br>ation 🔝 Mutal | (swiss      | idec) - [2022]<br>I 🗈 🖨 🗐 🖋 I<br>MA für Quellensteuerme | 🌭 🤝 🗔<br>Idung 🕞 M | eldung 🔒 Journal                       |                              | _     |
|-----------|---------------------------------------------|-------------|---------------------------------------------------------|--------------------|----------------------------------------|------------------------------|-------|
| Proxy     | y Einstellungen -<br>Standard (Einste       | llunge      | n automatisch ermitteln                                 | )                  |                                        | Version<br>© Version 4 (2013 | 0514) |
|           | Im Auftrag<br>enthalten                     | Sort        | Domäne                                                  | Institution        | Verfahren                              | Versicherung                 |       |
|           |                                             | 1           | AHV                                                     |                    | Auto (PIV)                             |                              |       |
|           |                                             | 2           | FAK                                                     |                    | Auto (PIV)                             | <alle></alle>                |       |
|           |                                             | 3           | UVG                                                     |                    | Auto (PIV)                             | 101 UVG Solida               |       |
| •         |                                             | 4           | UVGZ                                                    |                    | Auto (PIV)                             | 102 UVGZ Solida              |       |
| •         | · · · · · · · · · · · · · · · · · · ·       |             |                                                         |                    |                                        |                              |       |
| •         |                                             | 5           | KTG                                                     |                    | Auto (PIV)                             | 103 KTG Helsana              |       |
| •         |                                             | 5<br>6      | KTG<br>Lohnausweis                                      |                    | Auto (PIV)<br>Auto (PIV)               | 103 KTG Helsana              |       |
| •         |                                             | 5<br>6<br>7 | KTG<br>Lohnausweis<br>Statistik                         |                    | Auto (PIV)<br>Auto (PIV)<br>Auto (PIV) | 103 KTG Helsana              |       |

Beispiel Meldung der übrigen Versicherungen (hier wurde das UVG markiert):

### b. Test-Meldung

Wir empfehlen vor jeder Meldung eine Test-Meldung abzusetzen. Hierzu aktivieren Sie das Feld «Als Testdaten» senden. Zusätzlich empfehlen wird, das Feld «Endnutzer-Benachrichtigung» zu aktivieren. Dann starten Sie mit «Klick» auf das Symbol in die Meldung. Nun müssen Sie einen Augenblick Geduld haben. Im Bereich der Statusanzeige (gelb markiert) wird angezeigt, ob die Meldung erfolgreich war.

| 🚺 Lohnerklärung ELM (swissdec) - [2022]                                                       |                                                                                     |  |  |  |  |  |  |  |  |  |  |
|-----------------------------------------------------------------------------------------------|-------------------------------------------------------------------------------------|--|--|--|--|--|--|--|--|--|--|
| 📴 🖻 🍨 🖗 💱 🎆 🎬 🛯 🛍 🖨 🗔 🕩 📚 🍮                                                                   | 📪 🔄 🔩 🕸 🕼                                                                           |  |  |  |  |  |  |  |  |  |  |
| Konfiguration 🔝 Mutation EMA für Quellensteuermeldung                                         | Konfiguration 🗈 Mutation EMA für Quellensteuermeldung Meldung 🔤 Journal             |  |  |  |  |  |  |  |  |  |  |
| Lohnerklärung<br>Endbenutzer-Benachrichtigung<br>Egsatzmeldung für eine frühere Lohnerklärung | Quellensteuemeldung                                                                 |  |  |  |  |  |  |  |  |  |  |
| Senden (PIV auto) Upload (EIV hand) Letze Auftrags ID 13                                      | Eintritt-/Austrittmeldung AHV<br>Anzahl mutierte Datensätze 12<br>Senden (PIV auto) |  |  |  |  |  |  |  |  |  |  |
|                                                                                               | Als <u>I</u> estdaten senden                                                        |  |  |  |  |  |  |  |  |  |  |
| https://distributor.swissdec.ch/services/elm/SalaryDeclaration                                | on/20130514                                                                         |  |  |  |  |  |  |  |  |  |  |
| Statusanzeige                                                                                 |                                                                                     |  |  |  |  |  |  |  |  |  |  |
|                                                                                               |                                                                                     |  |  |  |  |  |  |  |  |  |  |

Es kann sein, dass Sie im Meldungsfenster (gelb markiert) weitere Detailinformationen zu einer fehlgeschlagenen Meldung erhalten, wichtig, nur die Fehlermeldungen (F) verhindern eine ELM-Meldung, nicht aber die Warnhinweise (W).

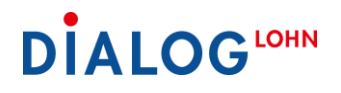

c. Beispiel Fehlerhafte Meldung

| 🔀 Lohnerklärung ELM (swissdec) - (2022)                                                                          |                                                                                            |                                       |
|----------------------------------------------------------------------------------------------------|--------------------------------------------------------------------------------------------|---------------------------------------|
|                                                                                                    | . 🙀 🔩 🔩 🕃 📓                                                                                |                                       |
| Konfiguration 🔝 Mutation EMA für Quellensteuermeldung                                                            | Meldung 🔒 Journal                                                                          |                                       |
| Lohnerklärung<br>┌─ Endberutzer-Benachrichtigung<br>┌─ Esatzmeldung für eine frühere Lohnerklärung               | Quellensteuermeldung                                                                       | Grenzgängemeldung<br>Meldejahr 2021 _ |
|                                                                                                    | Senden (PIV auto)                                                                          | Senden (PIV auto)                     |
| Letze Auftrags ID                                                                                                | Anzahi mutierte Datensatze 1000 🗸                                                          |                                       |
| https://distributor.swissdec.ch/services/elm/SalaryDeclaratic<br>Statusanzeige                                   | I✔ Als <u>T</u> estdaten senden<br>on/20130514                                             | ν2                                    |
| Die Daten werden auf Plausbiltät geprüft!<br>Beim Aufbereiten oder Senden der Lohnerklärung sind Fehle           | er aufgetreten!                                                                            |                                       |
| <                                                                                                    |                                                                                            |                                       |
| Meldungsfenster                                                                                                  |                                                                                            |                                       |
| 🟝 🖨 🔜 📝                                                                                                    |                                                                                            |                                       |
| 25.07.2022 10:21:24 -W- Versicherung '001 SUVA': Keine<br>25.07.2022 10:21:24 -F- (Versicherung)'Gültig ab' muss | e Unternehmens-Id (UID) definiert!<br>s bei der Versicherung angegeben werden und darf nie | iht in der Zukunft liegen.            |

Wenn die oben aufgeführte Fehlermeldung erscheint, müssen Sie **im Explorer > Stammdaten > Versicherung** folgende gelb markierte Felder abfüllen:

|                          | متاريخ والمعارية والمعالمة والمعالية والمعالية والمعالية والمعالية والمعالية والمعالية والمعالية والمعالية والم |                                               |
|--------------------------|----------------------------------------------------------------------------------------------------|-----------------------------------------------|
|                          | nen Codierung Sparen Sp Lonnaren                                                                                |                                               |
| <u>N</u> ummer           | 1                                                                                                    | I aktiv                                       |
| <u>B</u> ezeichnung      | SUVA                                                                                                    | Eingabe im Personalstamm zwingend             |
| Bericht <u>T</u> itel    | UVG-Jahresabrechnung                                                                                            | Vergabe mehrerer Codes je Mitarbeiter möglich |
| <u>K</u> undennummer     | 1223-714.3                                                                                                    | Listemphrane.id (IIID)                        |
| Vertrags-/Subnr          | 01                                                                                                    | Gillio ab 01.01.2022                          |
| Buchungskreis            |                                                                                                    | Collig do 01.01.2022                          |
| V <u>e</u> rsicherer Typ | UVG                                                                                                    | _ <u>W</u> ebsite                             |
| Versicherer              |                                                                                                    | E <u>m</u> ail 🔒                              |
| Nummer                   | [5999 Q                                                                                                    | Broker                                        |
| Name                     |                                                                                                    | Nummer                                        |
| Adresse                  |                                                                                                    | Name                                          |
| Postfach                 |                                                                                                    | Adresse                                       |
| Land/PLZ/Ort             |                                                                                                    | Postfach                                      |
|                          | 1 1 1                                                                                                    | Land/PLZ/Ort                                  |

#### d. Unterstützung durch den Dialog Service Desk bei einer Fehlermeldung

Falls Sie den Fehler nicht selbstständig beheben können und Hilfe benötigen, kopieren Sie bitte den Text der Fehlermeldung aus der Statusanzeige und dem Meldungsfenster mit dem Symbol . Eröffnen Sie ein <u>Jira-Ticket</u> und senden Sie uns die kopierte Fehlermeldung mit Angabe der Versicherung. Somit kann sich der Dialog Service Desk vorgängig auf Ihre Anfrage vorbereiten.

## e. Erfolgreiche Meldung

Wenn die Meldung erfolgreich war, wechseln Sie zum Register Journal, dort können Sie nochmals prüfen, ob die Meldung bei der Versicherung eingegangen ist.

### Register Meldung:

| 👪 Lohnerklärung ELM (swissdec) - [2022]                                                                                                    |                                                                                      |
|----------------------------------------------------------------------------------------------------|--------------------------------------------------------------------------------------|
| 計学 🔹 🤄 🎶 🎬 🎬 🛍 🖨 🗐 🏈 😒 🕇                                                                                                    | s 🖬 🔹 🔩 D/ D)                                                                        |
| Konfiguration 🔝 Mutation EMA für Quellensteuermeldung                                                                                                    | Meldung 📓 Journal                                                                    |
| Lohnerklärung                                                                                                    | Quellensteuemeldung                                                                  |
| Endbenutzer-Benachrichtigung     Eraatzmeldung für eine frühere Lohnerklärung                                                                                                    | Senden (PIV auto)                                                                    |
|                                                                                                    | Eintritt-/Austrittmeldung AHV                                                        |
| Senden (PIV auto) Upload (EIV hand)                                                                                                    | Anzahl mutierte Datensätze 153 🝼                                                     |
| Letze Auftrags ID 72                                                                                                    | Senden (PIV auto)                                                                    |
|                                                                                                    | I Als Testdaten senden                                                               |
| https://distributor.swissdec.ch/services/elm/SalaryDeclarat                                                                                                    | ion/20130514                                                                         |
| Statusanzeige                                                                                                    |                                                                                      |
| Die Daten werden auf Plausibilität geprüft<br>Die Daten (Arfrage ID 70) werden aufbereitett<br>Die Daten (Arfrage ID 70) werden übermittett<br>Die Lohnerklanung (Arfrage ID 70) wurde efolgreich überm<br>Satus (Arfrage ID 70) wird abgefragt<br>Plausibilitätgröfung (Arfrage ID 70) noch nicht abgeschlor<br>Satus (Arfrage ID 70) wird abgefragt<br>Die Lohnerklanung (Arfrage ID 70) wurde efolgreich aufbe | sitet. Warten auf Statusmeldung!<br>ssen¶<br>etet und auf die Datei "@" gespeichert! |

#### Register Journal:

| 🛃 Lohner                                                                                                    | klärung ELM (s | wissdec) - [202 | 22]             |            |                     |                  |                               |                                    |                                |                                                    |                                               |                                               |                                                 |                      |                  | ×           |
|----------------------------------------------------------------------------------------------------|----------------|-----------------|-----------------|------------|---------------------|------------------|-------------------------------|------------------------------------|--------------------------------|----------------------------------------------------|-----------------------------------------------|-----------------------------------------------|-------------------------------------------------|----------------------|------------------|-------------|
| 3+ 🎽 4                                                                                                    | ► 🗣 ĝ↓ 🎬       | 15 🕰 🖨          |                 | 象 🍮 📮      |                     |                  |                               |                                    |                                |                                                    |                                               |                                               |                                                 |                      |                  |             |
| Kortiguration 🖹 Mataton EMA für Quelenstevenneldung 🔁 Meidung Journal                                                                   |                |                 |                 |            |                     |                  |                               |                                    |                                |                                                    |                                               |                                               |                                                 |                      |                  |             |
| Die obere Tabelie enthät alle ausgeführten Lohnerklärungen.<br>Die untere Tabelie enthät den Status der oben selektieten Lohnerklärung. |                |                 |                 |            |                     |                  |                               |                                    |                                |                                                    |                                               |                                               |                                                 |                      |                  |             |
|                                                                                                    | Jahr Monat     | von Monat Bi    | s Filter        | Verfahren  | Auftrag Schlüssel   | Endempfänger     | Übermittlung<br>abgeschlossen | Lohndeklaration Fehler             | Als Testdaten<br>übermittelt   | Als Korrekturdater<br>übermittelt                  | Daten signiert<br>übermittelt                 | Daten verschlü<br>übermittel                  | isselt Mit Endben<br>t Benachricht              | utzer M<br>igung     | ode T            | rans        |
| •                                                                                                    | 2022 Januar    | Dezembe         | r <alle></alle> | Auto (PIV) | 182348a5ba641b81    | 5 UVG            | ja                            | nein                               | ja                             | nein                                               | ja                                            | ja                                            | nein                                            | pro                  | duktiv [         | ecla        |
|                                                                                                    |                |                 |                 |            |                     |                  |                               |                                    |                                |                                                    |                                               |                                               |                                                 |                      |                  | •           |
|                                                                                                    |                |                 |                 |            |                     |                  |                               |                                    |                                |                                                    |                                               |                                               |                                                 |                      |                  |             |
|                                                                                                    | Endempfäng     | er Institution  | ID S            | tatus U    | IRL Schlüssel Kenn  | wort Ablaufdatu  | ım Bestätigung                | sdatum Endempfänger<br>Information | Endempfänge<br>Detailinformati | r Endempfänger<br>on Identifikation<br>Parameter 1 | Endempfänger<br>Identifikation<br>Parameter 2 | Endempfänger<br>Identifikation<br>Parameter 3 | Endempfänger E<br>Identifikation<br>Parameter 4 | ndergebnis<br>Status | Enderg<br>erwart | ebn<br>et a |
| •                                                                                                    | UVG            | \$999           | erfolg          | greich l   | http 519-802.5 S98q | •beD6 27.07.2022 | 10                            |                                    |                                | \$999                                              | Suva Aarau                                    | 519-802.5                                     | 01                                              |                      |                  |             |
|                                                                                                    |                |                 |                 |            |                     |                  |                               |                                    |                                |                                                    |                                               |                                               |                                                 |                      |                  |             |

- f. Nun muss die Meldung auf der Webseite der entsprechenden Versicherung bestätigt werden. Dazu wird das Symbol in der Symbolliste angewählt. Die Versicherungsseite öffnet sich nun. Sie können sich mit Ihrem Benutzernamen und Passwort einloggen. Kontrollieren Sie die Daten und bestätigen Sie diese.
- g. Somit ist die ELM-Meldung für diese Versicherung abgeschlossen. Jetzt sollten Sie mit dem Symbol *die* Statusanzeige sowie das Meldungsfenster bereinigen. Alle Versicherungen werden nach diesem Schema gemeldet.